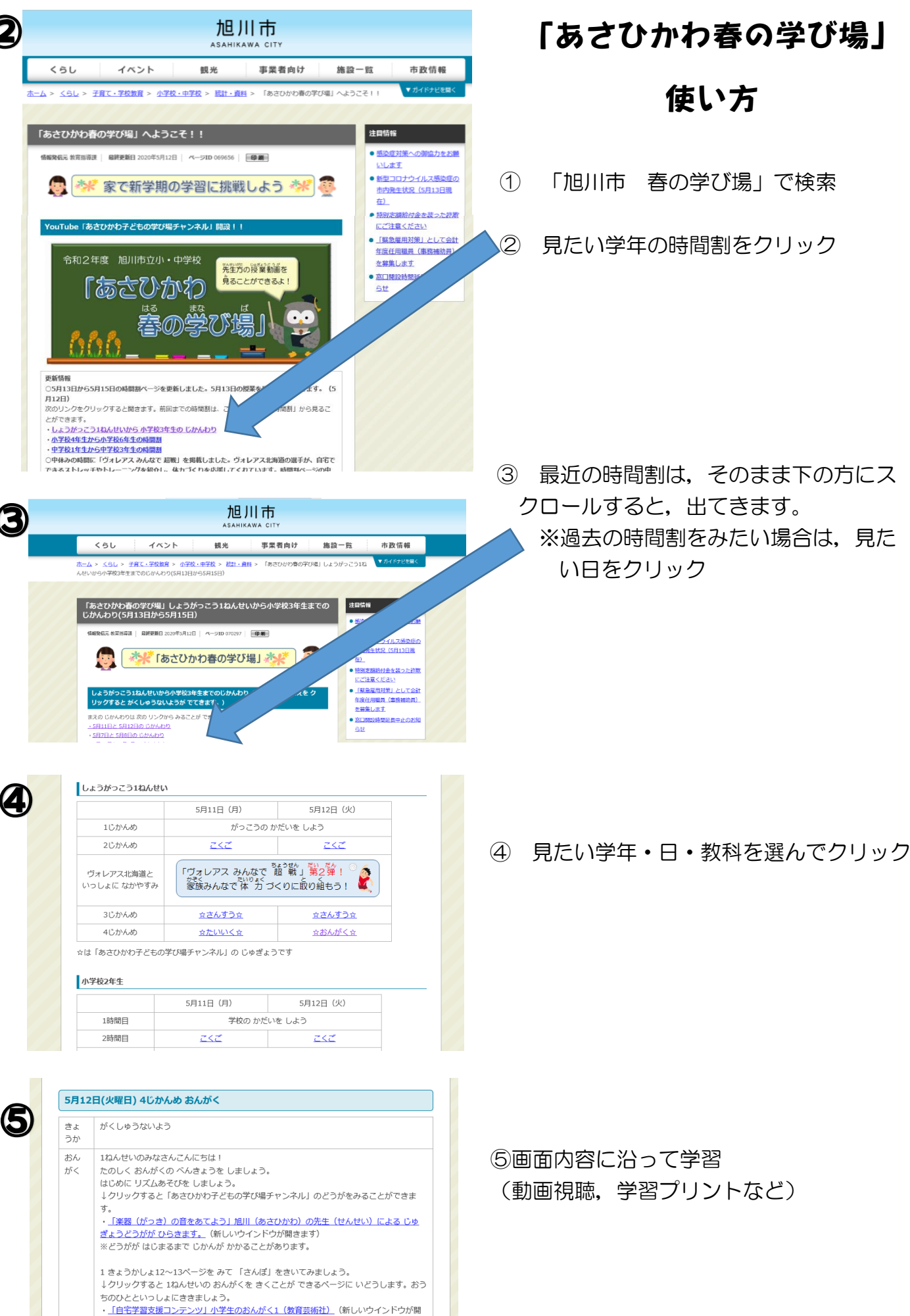

【文部科学省HP「小学校における学習支援コンテンツ」から】 ※「さんぽ」は 17ばんめにあります。

. . . . . . . . . .

きます)